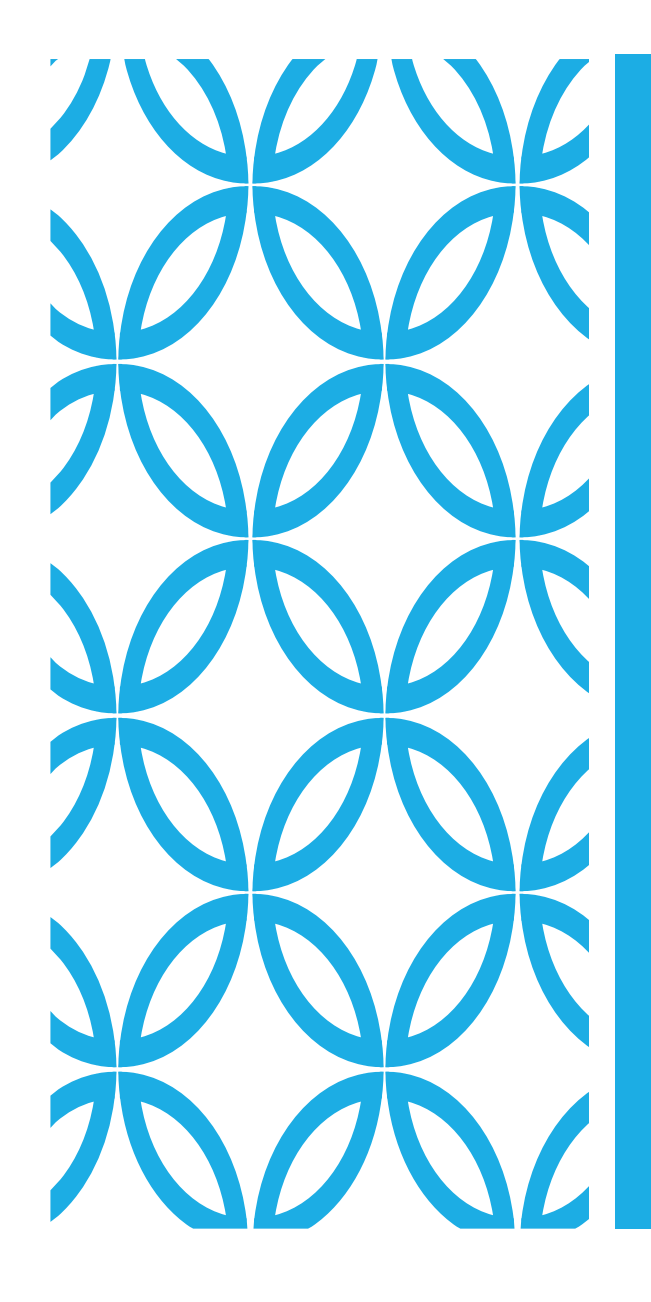

### 猿でも解る(・・?V-LOOKUP関数

はじめに...

## VLOOKUPは理屈より体でルールを覚 えた方が早いです。

研修後に自分で表とグラフをつくっ てみて完全習得をめざしましょう!

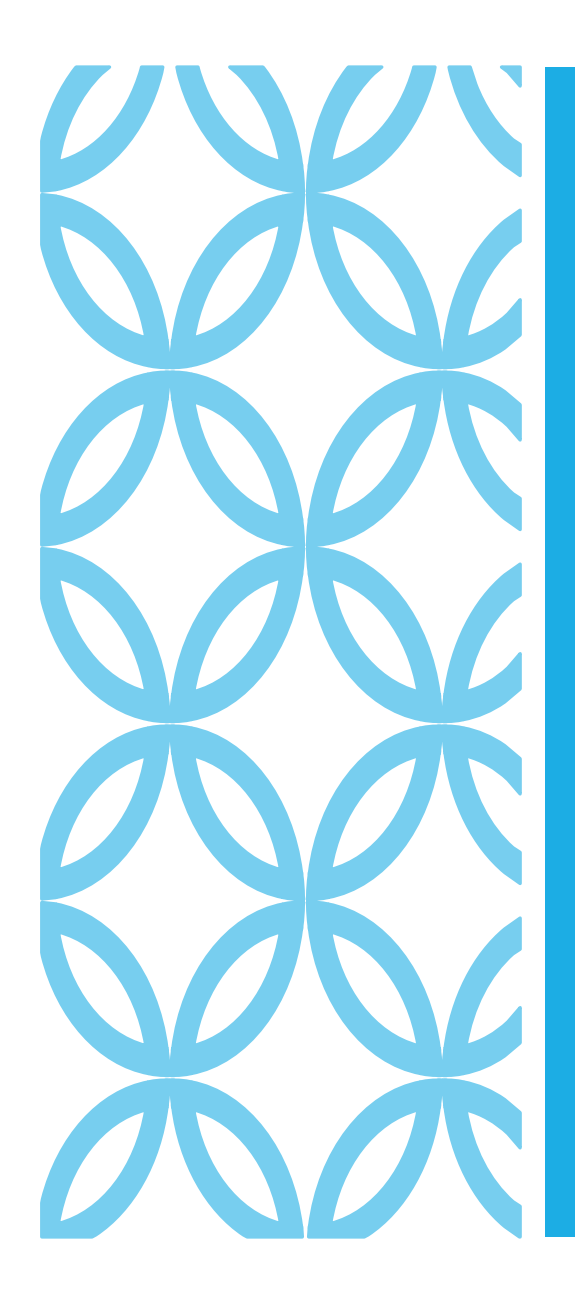

#### みなさんMR業務をしていて

・営業所の特定の施設の実績だけExcelファイルにまとめたい。

- ・そのデータを定期的に更新したい。
- ・複数に分かれているエクセルを統合して分析した い

#### そう思った事ありませんか?

## V-LOOKUPとは

「VLOOKUP」(ブイ・ルックアップ)はExcel関数の1つで、表を縦方向に検索し、特定のデータに対応する値を取り出すことができます。

よくある使い方としては 顧客ナンバー、施設ナンバーを使って

好きな数字を引っ張り好きな表が思うがままに作れるようになります。

毎日手打ちしていた内容が一瞬で終わる様になります。

※一度関数を作れば継続更新も楽々です

#### 好きな場所に好きな数字を持ってこれる関数が V-LOOKUPです!

# 初期設定(V-LOOKUPを一度も使ったことがない場合)

| ファイル ホーム 挿入 描画 ページレイズ                                                                                                    | Pウト <b>数式</b> データ 校閲                                                                                                    | 表示 開発 ヘルプ                                                                                                  | テーブル デザイン                                |                                                                       |          |
|----------------------------------------------------------------------------------------------------|----------------------------------------------------------------------------------------------------|----------------------------------------------------------------------------------------------------|------------------------------------------|-----------------------------------------------------------------------|----------|
| fx $\sum_{t-1}$ $\overline{\Box}$ $\overline{\Box}$ $\overline{\Box}$ $\overline{\Box}$ $\overline{\Box}$ $\overline{\Box}$ 関数の $t-1$ 最近使った財務論理文字列日付野瓜SUM ~関数 ~~~操作 ~ | <ul> <li>○     <li>○      <li>○      <li>○      <li>○      <li>○      </li> <li>○      </li> <li>○      </li> <li>○      </li> <li>○      </li> <li>○      </li> <li>○      </li> <li>○      </li> <li>○      </li> <li>○      </li> <li>○      </li> <li>○      </li> </li> <li>○      </li> <li>○      </li> <li>○      </li> <li>○      </li> <li>○      </li> <li>○      </li> <li>○      </li> <li>○      </li> <li>○      </li> <li>○      </li> <li>○      </li> <li>○      </li> <li>○      </li> <li>○</li></li></ul> | <ul> <li>         ○ 名前の定義 ~     </li> <li>         名前     </li> <li>         の管理 愛選択範囲から作成     </li> </ul> | 巳」参照元のトレース<br>「日参照先のトレース<br>『↓ トレース矢印の削減 | <ul> <li>√x 数式の表示</li> <li>▲ エラー チェック</li> <li>※ ◆ ④ 数式の検証</li> </ul> |          |
| 関数ライブラリ                                                                                                    |                                                                                                    |                                                                                                    |                                          | フークシート分析                                                              |          |
| $\begin{array}{c} 1 \\ \bullet \end{array} \\ \vdots \\ \times \checkmark f_x \\ = \\ \end{array}$                                                                    | ①数式夕                                                                                                    | ブをクリック                                                                                                    |                                          |                                                                       |          |
| A B C                                                                                                    | DE                                                                                                    | 1                                                                                                    | J                                        | K L                                                                   | М        |
| 1 例題1:VLookUpを使って次の表を完成                                                                                                    | させてみよう!                                                                                                    |                                                                                                    |                                          |                                                                       |          |
| ・ド▼ 施設タ ▼ A 制品 ▼ B 削                                                                                                    | 显 ▼ C 制 品 ▼                                                                                                    |                                                                                                    |                                          |                                                                       |          |
| の関数の挿入 322 クリニック7 =                                                                                                    |                                                                                                    |                                                                                                    |                                          |                                                                       |          |
|                                                                                                    |                                                                                                    |                                                                                                    |                                          |                                                                       |          |
| をクリック 964 病院 8                                                                                                    |                                                                                                    |                                                                                                    |                                          |                                                                       |          |
| 1425 大病院 7                                                                                                    |                                                                                                    |                                                                                                    |                                          |                                                                       |          |
| 8 999 保健所10                                                                                                    |                                                                                                    |                                                                                                    |                                          |                                                                       |          |
| 9 4118 中病院 1                                                                                                    |                                                                                                    |                                                                                                    |                                          |                                                                       |          |
| 10                                                                                                    | 関数の挿入                                                                                                    |                                                                                                    | ? ×                                      |                                                                       |          |
| 11 例題2;例題1で現れる#N/Aを0にし                                                                                                    |                                                                                                    |                                                                                                    |                                          |                                                                       |          |
| 12                                                                                                    | 関数の代表(2).                                                                                                    |                                                                                                    |                                          |                                                                       |          |
| 13                                                                                                    | _ 何がしたいかを簡単に入力して、[検索                                                                                                    | ②「「「「「「「「「」」」をクリックしてください。                                                                                  | 検索開始( <u>G</u> )                         |                                                                       |          |
| 14                                                                                                    |                                                                                                    |                                                                                                    |                                          |                                                                       |          |
| 15                                                                                                    | 関数の分類(C):最近使った関数                                                                                                    | ~                                                                                                    |                                          |                                                                       |          |
| 10                                                                                                    | 関数名(N):                                                                                                    |                                                                                                    |                                          |                                                                       |          |
| 10                                                                                                    |                                                                                                    |                                                                                                    |                                          |                                                                       |          |
|                                                                                                    | LEN                                                                                                    |                                                                                                    | ^                                        |                                                                       |          |
| 32212                                                                                                    | LEFT                                                                                                    |                                                                                                    |                                          |                                                                       |          |
| 『VLOOKUP』と入力                                                                                                    |                                                                                                    |                                                                                                    |                                          |                                                                       | を選択しCOKを |
| 榆安開始                                                                                                    | AVERAGE                                                                                                    |                                                                                                    |                                          |                                                                       | クリック     |
|                                                                                                    | HYPERLINK                                                                                                    |                                                                                                    | ~                                        |                                                                       |          |
|                                                                                                    | VLOOKUP(検索値,範囲,列番号,検                                                                                                    | 索方法)                                                                                                    |                                          |                                                                       |          |
| 25                                                                                                    | 指定された範囲の1列目で特定の値                                                                                                    | を検索し、指定した列と同じ行にある                                                                                          | 値を返します。テー                                |                                                                       |          |
| 26                                                                                                    | フルは昇順で並べ省えておく必要かめ                                                                                                    | Ja 9 。                                                                                                    |                                          |                                                                       |          |
| 27                                                                                                    | -                                                                                                    |                                                                                                    |                                          |                                                                       |          |
| 28                                                                                                    |                                                                                                    |                                                                                                    |                                          |                                                                       |          |
| 29                                                                                                    | マの即教のヘルプ                                                                                                    |                                                                                                    |                                          |                                                                       |          |
| 30                                                                                                    |                                                                                                    | OK                                                                                                    | キャンセル                                    |                                                                       |          |
| 27<br>28<br>29<br>30<br>31                                                                                                    |                                                                                                    | ОК                                                                                                    | キャンセル                                    |                                                                       |          |

休憩

#### 初期設定は完了です! ここまで大丈夫でしょうか?

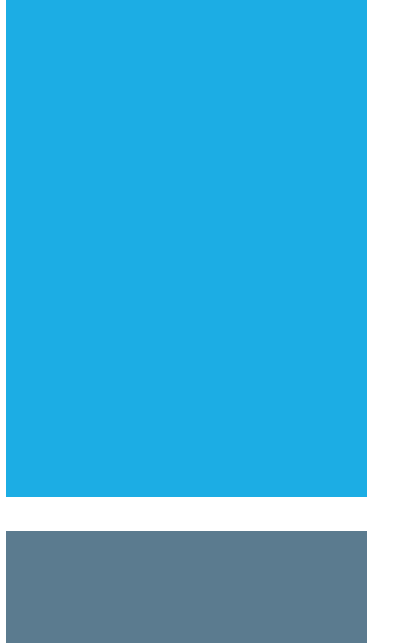

|                              |              |      |      | 3791 大病院 8                            | 258 1899             |
|------------------------------|--------------|------|------|---------------------------------------|----------------------|
|                              |              |      |      | 7081 クリニック2 11                        | 568 1885             |
|                              |              |      |      | <u>5785</u> 天病院 5 18<br>401 クリニック 5 8 | 871 1826<br>887 1811 |
|                              |              |      |      | 9343 病院 7 11                          | 769 1801             |
|                              |              |      |      | 6540 大病院 3                            | 742 1666             |
|                              |              |      |      | 4190 保健所1<br>8806 クリニック4              | 533 1654<br>377 1632 |
|                              |              |      |      | 8509 病院 1                             | 308 1603             |
|                              |              |      |      | 6935 保健所 7 2 2 6919 病院 9 19           | 233 1567<br>932 1555 |
| 10-210-202                   | 施設コード 得意先    | 今期実績 | 先期実績 | 9136 クリニック6                           | 668 1463             |
|                              | 213 保健所 8    | 295  | 1630 | 3232 保健所 4 14                         | 433 1421             |
| 二二万龙纮公                       | 401 クリニック 5  | 698  | 1134 | 3932 大病院 4<br>2405 クリニック 3            | 633 1263<br>107 1103 |
|                              | 826 大病院 1    | 53   | 1456 | 3322 クリニック 7 :                        | 394 1101             |
|                              | 999 保健所10    | 1784 | 784  | - 1425 天病院7<br>5508 クリニック1 1:         | 333 1094<br>355 969  |
|                              | 1116 クリニック 9 | 787  | 381  | 2970 保健所 5 11<br>213 保健所 8 1          | 302 882<br>259 830   |
|                              | 1172 保健所 2   | 1442 | 99   | 999 保健所10                             | 793 810              |
| 周囲1 Ш 111 たは、マルのまたウビナルマストミー  | 1353 中病院 2   | 1442 | 99   | 7455 大病院 2 19                         | 973 711              |
| 例題I:VLookUpを使って次の表を完成させてみよう! | 1425 大病院 7   | 730  | 324  |                                       |                      |
|                              | 1513 大病院 9   | 872  | 591  |                                       |                      |
| コード▼施設名 ▼A製品 ▼B製品 ▼C製品 ▼     | 1609 大丙院10   | 797  | 962  | -ド 得意先                                | 今期実績                 |
| 3322 クリニック 7                 | 2405 クリニック 3 | 1363 | 1249 | 5508 クリニック 1                          | 1704                 |
|                              | 2970 保健所 5   | 1126 | 1290 | 7081 クリニック 2                          | 1855                 |
|                              | 3232 保健所 4   | 314  | 1544 | 2405 クリニック 3                          | 1902                 |
| 6964                         | 3322 クリニック 7 | 1980 | 827  | 8806 クリニック 4                          | 333                  |
| 1425 大病院 7                   | 3657 大病院 6   | 1223 | 1141 | 401 クリニック 5                           | 409                  |
| 999 保健所10                    | 3791 大病院 8   | 1395 | 604  | 9136 クリニック 6                          | 1380                 |
| 4118 中病院 1                   | 3932 大病院 4   | 661  | 153  | <u>3322</u> クリニック 7                   | 742                  |
|                              | ◀043 クリニック10 | 1675 | 1191 | 183 クリニック8                            | 201                  |
|                              | 4118 中病院 1   | 1355 | 906  | 1116 クリニック 9                          | 402                  |
|                              | 4190 保健所 1   | 1355 | 000  | 4043 クリニック10                          | 996                  |
|                              | 4238 病院 2    | 1541 | 512  | 8509 病院 1                             | 1442                 |
|                              | 4362 病院10    | 1547 | 1294 | 4238 病院 2                             | 386                  |
|                              | 5089 病院 3    | 1636 | 264  | 5089 病院 3                             | 798                  |
|                              | 5131 病院 4    | 610  | 1171 | 5131 病院 4                             | 1554                 |
|                              | 5508 クリニック 1 | 934  | 449  | 8578 病院 5                             | 675                  |
|                              |              |      |      | 5673 病院 6                             | 1182                 |
|                              |              |      |      | 9343 病院 7                             | 1452                 |
|                              |              |      |      | 6964 病院 8                             | 685                  |
|                              |              |      |      | 6919 病院 9                             | 1442                 |
|                              |              |      |      | 4362 病院10                             | 768                  |
|                              |              |      |      | 826 大病院 1                             | 1695                 |
|                              |              |      |      | 7455 大病院 2                            | 255                  |
|                              |              |      |      | 6540 大病院 3                            | 189                  |
|                              |              |      |      | 3932 大病院 4                            | 450                  |
|                              |              |      |      | 5785 大病院 5                            | 857                  |
|                              |              |      |      | 2657 大庙院 6                            | 168                  |

5673 两院 6

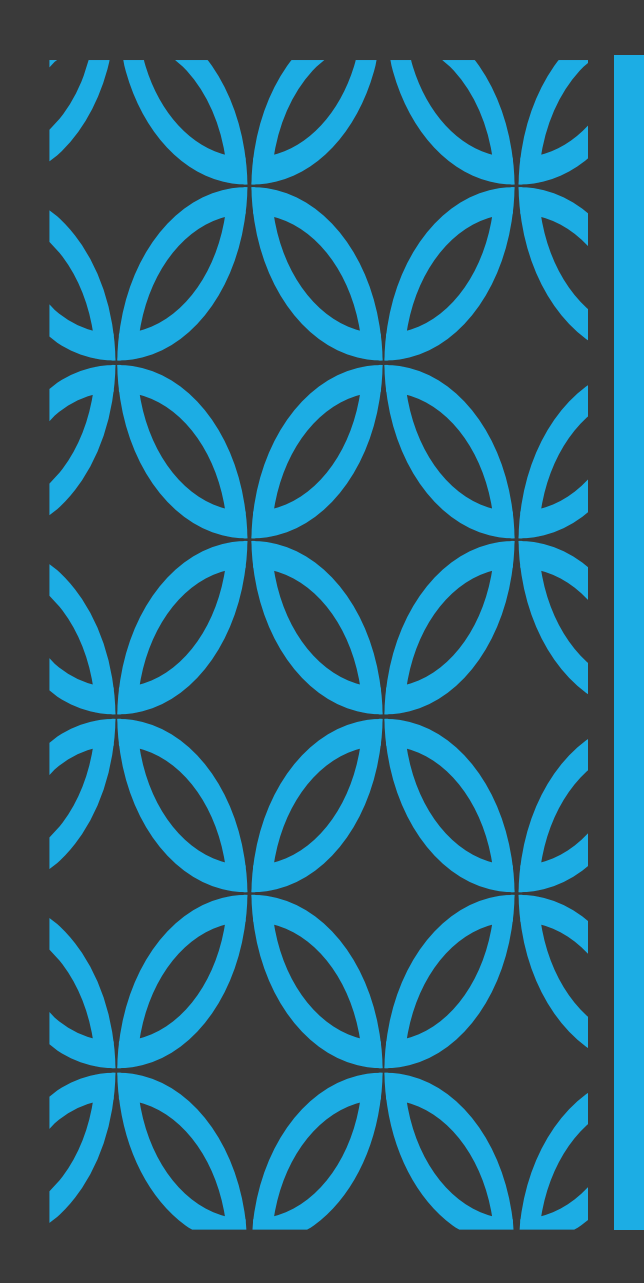

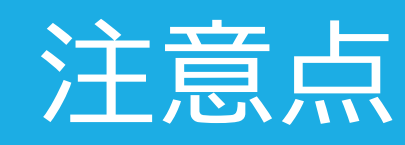

VLOOKUPは検索値というものを最初に決めそれを足掛かりにデー タを引っ張ります。 なのでこれは普遍的な値を使います。 スペース一つ入っているだけでエラーを起こします。 結構気難しいです...

VLOOKUPを使えるようになってから、 よくわからないエラーを起こす場合 8割がこの検索値間違いです。 あ!ここにスペースある!!とか結構あります。 頭の片隅に置いておいてください。いつか役に立ちます。

一般に作業する際は施設ナンバー(コード)や顧客ナンバーを使うとよいです。(ぶっちゃけ変わらなければなんでもいいです。)

|                                                                                                    |                                                                                         | <b>致式</b> テータ                     | 校閲 表示                                                                                                    | 開発 ^                                                          | <b>ヽ</b> ルプ   | テーブル デザイン                                         | ,                                 |                            |                                         |                 |                     |        |
|----------------------------------------------------------------------------------------------------|-----------------------------------------------------------------------------------------|-----------------------------------|----------------------------------------------------------------------------------------------------|---------------------------------------------------------------|---------------|---------------------------------------------------|-----------------------------------|----------------------------|-----------------------------------------|-----------------|---------------------|--------|
| fx<br>関数の<br>挿入 SUM 、 関数 、 、 、 、 、 、 、 、 、 、 、 、 、 、 、 、 、                                                                                                    | ?         A         ⑤           論理         文字列         日付/時刻           、操作、、、         、 | Q<br>検索/行列 数学/三角 そ<br>シ           | ・     ・     ・     ・     ・     ・     ・     ・     ・     ・     ・     ・     ・     ・     ・     ・     ・     ・     ・     ・     ・     ・     ・     ・     ・     ・     ・     ・     ・     ・     ・     ・     ・     ・     ・     ・     ・     ・     ・     ・     ・     ・     ・     ・     ・     ・     ・     ・     ・     ・     ・     ・     ・     ・     ・     ・     ・     ・     ・     ・     ・     ・     ・     ・     ・     ・     ・     ・     ・     ・     ・     ・     ・     ・     ・     ・     ・     ・     ・     ・     ・     ・     ・     ・     ・     ・     ・     ・     ・     ・     ・     ・     ・     ・     ・     ・     ・     ・     ・     ・     ・     ・     ・     ・     ・     ・     ・     ・     ・     ・     ・     ・     ・     ・     ・     ・     ・     ・     ・     ・     ・     ・     ・     ・     ・     ・     ・     ・     ・     ・     ・     ・     ・     ・     ・     ・     ・     ・     ・     ・     ・     ・     ・     ・     ・     ・     ・     ・     ・     ・     ・     ・     ・     ・     ・     ・     ・     ・     ・     ・     ・     ・     ・     ・     ・     ・     ・     ・     ・     ・     ・     ・     ・     ・     ・     ・     ・     ・     ・     ・     ・     ・     ・     ・     ・     ・     ・     ・     ・     ・     ・     ・     ・     ・     ・     ・     ・     ・     ・     ・     ・     ・     ・     ・     ・     ・     ・     ・     ・     ・     ・     ・     ・     ・     ・     ・     ・     ・     ・     ・     ・     ・     ・     ・     ・     ・     ・     ・     ・     ・     ・     ・     ・     ・     ・     ・     ・     ・     ・     ・     ・     ・     ・     ・     ・     ・     ・     ・     ・     ・     ・     ・     ・     ・     ・     ・     ・     ・     ・     ・     ・     ・     ・     ・     ・     ・     ・     ・     ・     ・     ・     ・     ・     ・     ・     ・     ・     ・     ・     ・     ・     ・     ・     ・     ・     ・     ・     ・     ・     ・     ・     ・     ・     ・     ・     ・     ・     ・     ・     ・     ・     ・     ・     ・     ・     ・     ・     ・     ・     ・     ・     ・     ・     ・     ・     ・     ・     ・     ・     ・     ・     ・     ・     ・     ・     ・     ・     ・     ・     ・     ・     ・     ・     ・     ・     ・     ・     ・     ・     ・ | <ul> <li>✓ 名前の定義</li> <li>✓ 数式で使用</li> <li>✓ 選択範囲か</li> </ul> | ~<br>~<br>ら作成 | 日 <sub>3</sub> 参照元のトレ・<br>□1参照先のトレ・<br>『↓ トレース矢印の | ース 「死<br>ース <u>久</u><br>D削除 ~ (5) | 数式の表示<br>エラー チェック<br>数式の検証 | <ul> <li>ウオッチ</li> <li>ウィンドウ</li> </ul> | 計算方法<br>の設定 > 1 | ■ 再計算実行<br>■ シート再計! | ī<br>算 |
|                                                                                                    | 関数ライブラリ                                                                                 |                                   | 5                                                                                                    | 定義された名前                                                       |               |                                                   | ワークシー                             | 卜分析                        |                                         | ā               | 算方法                 |        |
| 1     ○月返1・10000072€000       2     3       3     322       0     0       5     5089       6     6964       7     1425       大病院7     8       999     保健所10       9     4118       10     10 | A製品 • B製品 ▼                                                                             | C製品 ▼                             |                                                                                                    |                                                               |               |                                                   |                                   |                            |                                         |                 |                     |        |
| 10<br>11 例題2;例題1で現れ<br>12                                                                                                    | にして関数                                                                                   | の挿入<br>の検索( <u>S</u> ):           |                                                                                                    |                                                               |               | ? ×                                               |                                   |                            |                                         |                 |                     |        |
| 13     ①数字を       14     14                                                                                                    | 引っ張ってきた                                                                                 | しい世に入力し                           | て、[検索開始] を                                                                                                    | クリックしてください                                                    | ۱ <u> </u>    | 検索開始( <u>G</u> )                                  |                                   |                            |                                         |                 |                     |        |
| 15<br>16<br>17<br>18<br>19                                                                                                    | 挿入をクリック                                                                                 | 使つ/<br>LOOKUP<br>EN               | こ関数                                                                                                    |                                                               | ~             | ^                                                 |                                   |                            |                                         |                 |                     |        |
| 20<br>21<br>22<br>23                                                                                                    |                                                                                         | - ' '<br>JM<br>VERAGE<br>YPERLINK | 1来只 检索七注)                                                                                                    |                                                               |               | v                                                 |                                   |                            |                                         |                 |                     |        |
|                                                                                                    |                                                                                         |                                   |                                                                                                    |                                                               |               |                                                   | $\bigcirc$                        |                            | 551 551                                 |                 |                     |        |

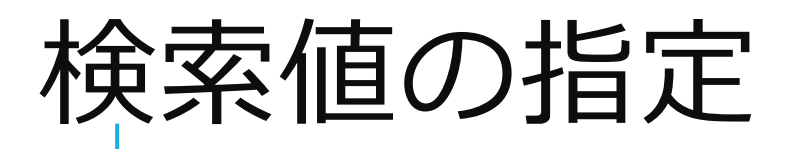

|    | А    | В          |       | С            | D               |      | E    | F                    | G       | Н                      | Ι             | J      | К          | L |
|----|------|------------|-------|--------------|-----------------|------|------|----------------------|---------|------------------------|---------------|--------|------------|---|
| 1  | 例題1: | LookUpを使っ、 | て次の   | の表を          | 完成させ            | てみ」  | こう!  |                      |         |                        |               |        |            |   |
| 2  |      |            |       |              |                 |      |      |                      |         |                        |               |        |            |   |
| 3  | コード・ | 施設名 🔹      | A製    | 品 🔽          | B製品             | C製   |      |                      |         |                        |               |        |            |   |
| 4  | 3322 | クリニック 7    | (A:   | A)           |                 |      |      |                      |         |                        |               |        |            |   |
| 5  | 5089 | 病院3        |       |              |                 |      |      |                      |         |                        |               |        |            |   |
| 6  | 6964 | 病院8        |       |              |                 |      |      |                      |         |                        |               |        |            |   |
| 7  | 1425 | 大病院 7      |       |              |                 |      |      |                      |         |                        |               |        |            |   |
| 8  | 999  | 保健所10      |       |              |                 |      |      |                      |         |                        |               |        |            |   |
| 9  | 4118 | 中病院1       |       |              |                 |      |      |                      |         |                        |               |        |            |   |
| 10 |      |            |       |              |                 |      |      |                      | 検索値に履   | 顧客コードな                 | を入力           |        |            |   |
| 11 | 例題2; | 列題 1 で現れる  | 5 # N | 関数の引         | 数               |      |      |                      | 私は列すべ   | 、(をよく使                 | います<br>いてください |        | ? X        |   |
| 12 |      |            |       |              |                 |      |      |                      | はみがでい   |                        | FCNLei        |        |            |   |
| 13 |      |            |       | VLOO         | KUP             |      |      |                      |         | _                      |               |        |            |   |
| 14 |      |            |       |              |                 | 検索値  | A:A  |                      |         | 1                      | 3322          |        |            |   |
| 15 |      |            |       |              |                 | 箝囲   |      |                      |         |                        | 米             |        |            |   |
| 16 |      |            |       |              |                 | 1110 |      |                      |         | <u> </u>               | 安人人           |        |            |   |
| 17 |      |            |       |              |                 | 列番号  |      |                      |         | <u> </u>               | 数值            |        |            |   |
| 18 |      | -          |       |              | 検               | 索方法  |      |                      |         | <b>1</b> =             | 論理            |        |            |   |
| 19 |      |            |       |              |                 |      |      |                      |         |                        |               |        |            |   |
| 20 |      |            |       |              |                 |      |      |                      |         | =                      |               |        |            |   |
| 21 |      |            |       | 指定され         | た範囲の1多          | 列目で特 | 定の値を | を検索し、指定              | 」た列と同じ行 | にある値を返し                | ます。 テーブル      |        | 替えておく必要があ  |   |
| 22 |      |            |       | りまり。         |                 |      |      |                      |         |                        |               |        |            |   |
| 23 |      |            | _     |              |                 |      | 検    | 家 <mark>値</mark> には範 | 囲の先頭列で  | 検索する <mark>値</mark> を指 | 旨定しまて         | これで、別し | こまかわていろ    |   |
| 24 |      |            |       |              |                 |      |      | 文字列                  | を指定します。 |                        |               | 数字をさが  | は!という命令    | ĩ |
| 25 |      |            |       |              |                 |      |      |                      |         |                        |               | (今回は   | A 4 の3322) |   |
| 26 |      |            |       |              |                 |      |      |                      |         |                        |               | にた     | います        |   |
| 27 |      |            |       | 数式の結         | 锞 =             |      |      |                      |         |                        |               |        |            |   |
| 28 |      |            |       | スの日日半        |                 |      |      |                      |         |                        |               | 01/    |            | 1 |
| 29 |      |            |       | <u> この関数</u> | <u> のヘルノ(H)</u> |      |      |                      |         |                        |               | OK     | キャンセル      |   |
| 30 |      |            | L     |              |                 |      |      |                      |         |                        |               |        |            |   |

# 範囲の指定(どこから探す?)

|   | А     | В       | С    | D    | Е       | F           | G      | Н        | Ι                  | J                      | Κ          | L         | М          |
|---|-------|---------|------|------|---------|-------------|--------|----------|--------------------|------------------------|------------|-----------|------------|
| 2 | 施設コード | 得意先     | 今期実績 | 先期実績 |         |             |        |          |                    |                        |            |           |            |
| 3 | 213   | 保健所已    | 295  | 1630 |         |             |        |          |                    |                        |            |           |            |
| 4 | 401   | クリニック5  |      | 1134 |         |             |        |          |                    |                        |            |           |            |
| 5 | 826   | 大病院1    | 53   | 1400 |         | 。梁切新田       | る大学に   | +        |                    |                        |            |           |            |
| 6 | 999   | 保健所10   | 1784 | 784  |         | 医沉肥四 11 拾衣布 | ロノエットの |          |                    |                        |            |           |            |
| 7 | 1116  | クリニック 9 | 787  | 381  |         | は次末間        |        |          |                    |                        |            |           |            |
| 3 | 1172  | 保健所2    | 1442 | 99   |         |             |        |          |                    |                        |            |           |            |
| 9 | 1353  | 中病院2    | 1442 | 99   |         |             |        |          |                    |                        |            |           |            |
| 0 | 1425  | 大病院7    | 730  | 324  |         |             |        |          |                    |                        |            |           |            |
| 1 | 1513  | 大病院 9   | 872  | 591  |         |             |        |          |                    |                        |            |           |            |
| 2 | 1609  | 大病院10   | 797  | 962  |         |             |        |          |                    |                        |            |           |            |
| 3 | 2405  | クリニック3  | 1363 | 1249 | 関数の引数   |             |        |          |                    |                        |            | ?         | ×          |
| 4 | 2970  | 保健所5    | 1126 | 1290 |         |             |        |          |                    |                        |            |           |            |
| 5 | 3232  | 保健所4    | 314  | 1544 | VLOOKUP |             |        |          |                    |                        |            |           |            |
| 6 | 3322  | クリニック7  | 1980 | 827  |         | 検索          | 值 A:A  |          |                    | <b>1</b> = 33          | 22         |           |            |
| 7 | 3657  | 大病院6    | 1223 | 1141 |         | 结           |        |          |                    | ▲ _ ("†                | 左手几つ ドリリンロ | 辛牛!!! 今期中 | (圭!! !! /十 |
| 8 | 3791  | 大病院8    | 1395 | 604  |         | 里也          | 田 A表面  | !AZ.D45  |                    | $\mathbf{T} = \{ l \}$ | №取」「ト,1寺   | 息兀,フ别夫    | 限,兀        |
| 9 | 3932  | 大病院4    | 661  | 153  |         | 列番          | 号      |          |                    | 1 = 数                  | 直          |           |            |
| 0 | 4043  | クリニック10 | 1675 | 1191 |         | 検索方         | 法      |          |                    | ▲<br><b>1</b> = 論明     | 里          |           |            |
| 1 | 4118  | 中病院1    | 1355 | 906  |         | 00103       |        |          |                    |                        |            |           |            |
| 2 | 4190  | 保健所1    | 1355 | 906  |         |             |        |          |                    | =                      |            |           |            |
| 3 | 4238  | 病院2     | 1541 | 512  | 指定された範  | 通の1列目で      | で特定の値を | 検索し、指定した | こ列と同じ行にあ           | る値を返します                | 。テーブルは昇    | 順で並べ替えて   | おく必要があ     |
| 4 | 4362  | 病院10    | 1547 | 1294 | ります。    |             |        |          |                    |                        |            |           |            |
| 5 | 5089  | 病院 3    | 1636 | 264  |         |             |        | 範囲(こは目的の | のデータが含まれ           | いる文字列、数                | 値、または論理    | 値のテーブルを打  | 皆定します。     |
| 6 | 5131  | 病院4     | 610  | 1171 |         |             |        | セル範囲の    | の参照、またはt           | マル範囲名を指                | 定します。      |           |            |
| 7 | 5508  | クリニック1  | 934  | 449  |         |             |        |          |                    |                        |            |           |            |
| 8 | 5673  | 病院6     | 334  | 916  |         |             |        | ほしいデーク   | タがあると              | ころまです                  | 「 <b>ベ</b> |           |            |
| 9 | 5785  | 大病院5    | 1855 | 817  | 数式の結果   | - <         |        | て選択(大体   | 本元データ <sup>-</sup> | すべて選択                  | (5         |           |            |
| 0 | 5879  | 保健所6    | 270  | 140  |         |             |        |          |                    |                        |            |           |            |
| 1 | 6348  | 中病院3    | 1904 | 1246 | この関数の   |             |        |          |                    |                        | C          | DK =      | キャンセル      |
| 2 | 6540  | 大病院3    | 914  | 546  |         |             |        |          |                    |                        |            |           |            |

| 歹     | り番号     | <del>;</del> の | 指汉   | 宦(抜き             | 出す                    | 数字         | を       | 選           | 5ĩ)        |      |
|-------|---------|----------------|------|------------------|-----------------------|------------|---------|-------------|------------|------|
| 1     | 2       | 3              | 4    |                  |                       |            |         |             |            |      |
| Α     | В       | С              | D    | E F              | G H                   | Ι          | J       | KI          |            | М    |
| 施設コード | 得意先     | 今期実績           | 先期実績 |                  |                       |            |         |             |            |      |
| 213   | 保健所8    | 295            | 1630 |                  |                       |            |         |             |            |      |
| 401   | クリニック5  | 698            | 1134 | 製品Aの表から抜き出       | 出す数字を選びま <sup>て</sup> | す。         |         |             |            |      |
| 826   | 大病院1    | 53             | 1456 | 被検索値に選んだ列        | を1としてほしい              | 数字がある列の    | )順番を入   | カします。       |            |      |
| 999   | 保健所10   | 1784           | 784  | 今回は今期実績がほ        | しいので3と入力              | します。       |         |             |            |      |
| 1116  | クリニック9  | 787            | 381  | 施設名が欲しければ        | 2 と入力しますし             | 、先期実績が欲    | 次しければ   | 4を入れま       | す。         |      |
| 1172  | 保健所2    | 1442           | 99   |                  |                       |            |         |             |            |      |
| 1353  | 中病院2    | 1442           | 99   |                  |                       |            |         |             |            |      |
| 1425  | 大病院7    | 730            | 324  |                  |                       |            |         |             |            |      |
| 1513  | 大病院9    | 872            | 591  |                  |                       |            |         |             |            |      |
| 1609  | 大病院10   | 797            | 962  |                  |                       |            |         |             |            |      |
| 2405  | クリニック3  | 1363           | 1249 | 関数の引数            |                       |            |         |             | ?          | ×    |
| 2970  | 保健所5    | 1126           | 1290 |                  |                       |            |         |             |            |      |
| 3232  | 保健所4    | 314            | 1544 | VLOOKUP          |                       |            |         |             |            |      |
| 3322  | クリニック7  | 1980           | 827  | 検索値              | A:A                   | 1          | = 3322  |             |            |      |
| 3657  | 大病院6    | 1223           | 1141 |                  |                       | -          |         |             |            |      |
| 3791  | 大病院8    | 1395           | 604  | 範囲               | A製品!A2:D45            | <u>T</u>   | = {"施設コ | ード","得意先"," | 今期実績",     | "先期影 |
| 3932  | 大病院4    | 661            | 153  | 列番号              | 3                     | 1          | = 3     |             |            |      |
| 4043  | クリニック10 | 1675           | 1191 | 检索方法             |                       | <b>^</b>   | - 論冊    |             |            |      |
| 4118  | 中病院1    | 1355           | 906  |                  |                       | <b>_</b>   | - m=+±  |             |            |      |
| 4190  | 保健所1    | 1355           | 906  |                  |                       |            | = 1980  |             |            |      |
| 4238  | 病院2     | 1541           | 512  | 指定された範囲の 1 列目で特別 | 定の値を検索し、指定した          | 列と同じ行にある値を | 返します。テー | ブルは昇順で並べ    | 、替えておくば    | 必要があ |
| 4362  | 病院10    | 1547           | 1294 | ります。             |                       |            |         |             |            |      |
| 5089  | 病院3     | 1636           | 264  |                  | 列番号 は範囲の              | 列番号を指定します。 | ここで指定され | た列で一致する値    | 有が返されま     | す。範囲 |
| 5131  | 病院4     | 610            | 1171 |                  | の先頭列                  | には1を指定します。 |         |             | 2.0 220100 |      |
| 5508  | クリニック1  | 934            | 449  |                  |                       |            |         |             |            |      |
| 5673  | 病院 6    | 334            | 916  |                  |                       |            |         |             |            |      |
| 5785  | 大病院5    | 1855           | 817  | 数式の結果 = 1980     |                       |            |         |             |            |      |
| 5879  | 保健所6    | 270            | 140  |                  |                       |            |         |             |            |      |
| 6348  | 山病院 3   | 1904           | 1246 | この関数のヘルプ(H)      |                       |            |         | OK          | +1)        | ッセル  |

# 検索方法の指定

| 関数の引数 ? ×                                                                                                    | 基本脳死でfalseでいいです。                                             |
|----------------------------------------------------------------------------------------------------|--------------------------------------------------------------|
| VLOOKUP         検索値       A:A         範囲       A製品!A2:D45         介番号       3         人換索方法       false         「1]       FALSE                                                              | Trueを選ぶと<br>被検索値に完全に同じものが<br>ない場合近いものを選んで<br>持ってきます。         |
| = 1980<br>指定された範囲の 1 列目で特定の値を検索し、指定した列と同じ行にある値を返します。テーブルは昇順で並べ替えておく必要があ<br>ります。<br>検索方法 には検索値と完全に一致する値だけを検索するか、その近似値を含めて検索するか<br>を、論理値 (近似値を含めて検索 = TRUE または省略、完全一致の値を検索 =<br>FALSE) で指定します。 | 例111を検索値に設定<br>検索する表には<br>111のコードがなく112が存在<br>・false→error表示 |
| 数式の結果 = 1980<br><u>この関数のヘルプ(H)</u> OK キャンセル                                                                                                    | ・true→112の行の<br>指定の列番号が表示                                    |

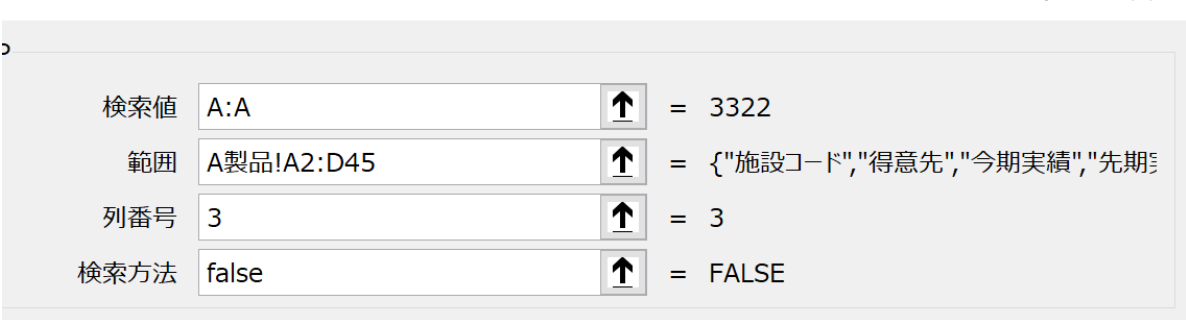

<sup>= 1980</sup> 

1 1 列目で特定の値を検索し、指定した列と同じ行にある値を返します。テーブルは昇順で並べ替えておく必要があ

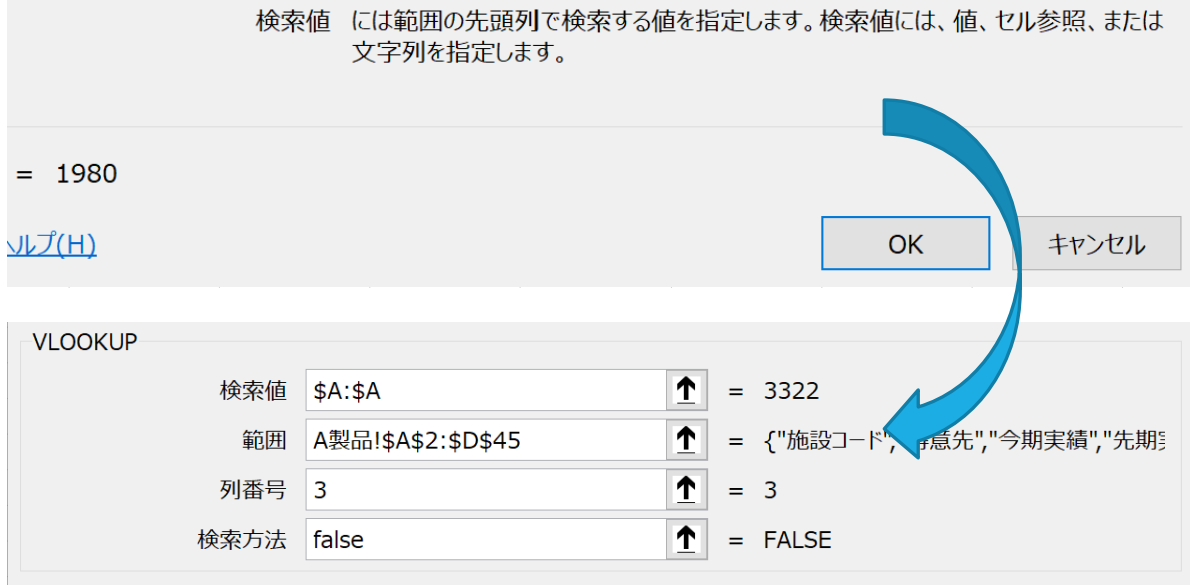

= 1980

指定された範囲の 1 列目で特定の値を検索し、指定した列と同じ行にある値を返します。テーブルは昇順で並べ替えておく必要があ ります。

> 範囲 には目的のデータが含まれる文字列、数値、または論理値のテーブルを指定します。 セル範囲の参照、またはセル範囲名を指定します。

> > OK

数式の結果 = 1980

この関数のヘルプ(H)

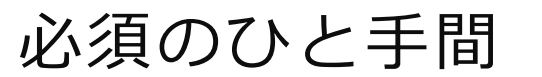

検索値と範囲はEXCELのお節 介を防ぐため \$\$固定を行います。

検索値と範囲の数字を全選 択してF4キーを一回おして ください

キャンセル

?

 $\times$ 

|    | EXCELの | バージョンでき    | 5ょっと違いま   | す      |          |      |
|----|--------|------------|-----------|--------|----------|------|
|    | Л      | D          | U         | ν      | Ľ        | Г    |
| 1  | 例題1:W  | LookUpを使って | て次の表を完成   | させてみ。  | よう!      |      |
| 2  |        |            |           |        |          |      |
| 3  | コード・   | 施設名 🔹      | A製品 ▼     | B製品 -  | C製品 🔽    |      |
| 4  | 3322   | クリニック7     | 1980      | ダブル    |          |      |
| 5  | 5089   | 病院3        | 1636      |        |          |      |
| 6  | 6964   | 病院8        | 1905      |        |          |      |
| 7  | 1425   | 大病院7       | 730       |        |          |      |
| 8  | 999    | 保健所10      | 1784      |        |          |      |
| 9  | 4118   | 中病院1       | 1355      |        |          |      |
| 10 |        |            |           |        |          |      |
| 1  | 例題2;作  | 列題1で現れる    | #N/Aを0にして | てみよう(I | ferrorを使 | 吏って) |
| 12 |        |            |           |        |          |      |
| 13 |        |            |           |        |          |      |

自動で下まで計算されない場合は セルを選択して右下の小さな■をダブルクリックすると 自動で下まで計算されます。

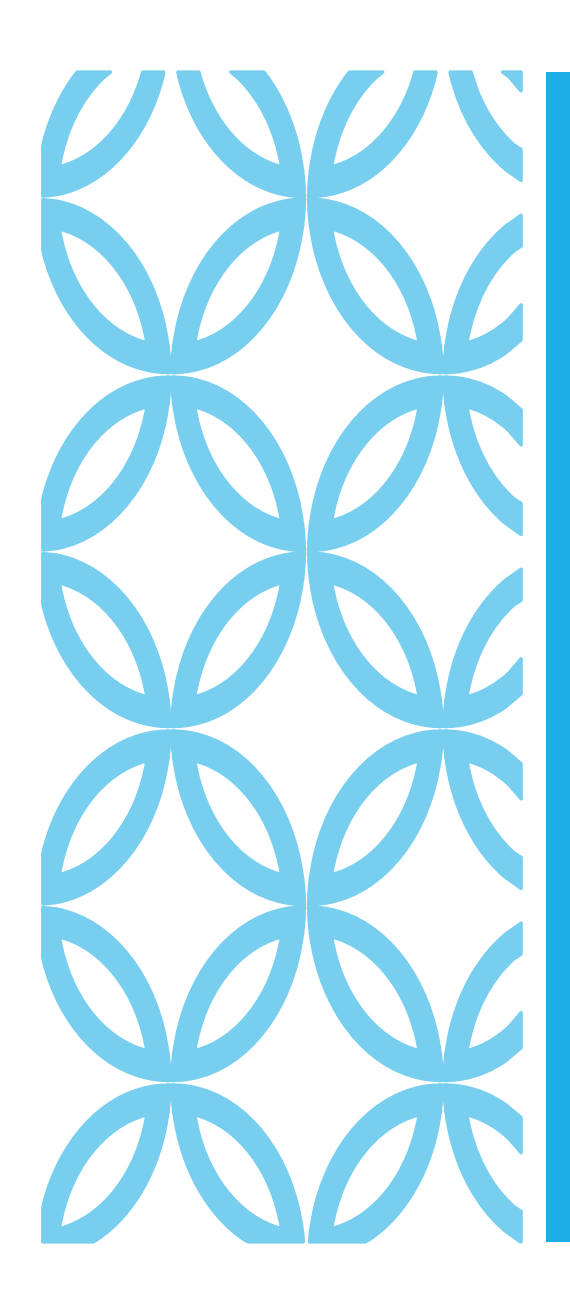

バージョンやなんらかの理由によっては 書き換えがうまくいかないときがあります。 そんなときの対応方法です。

VLOOKUPの数式は

(検索値,範囲,列番号,検索方法)の順番です。

『,』を目印にすれば範囲の場所がわかります。

= VLOOKUP(@\$A:\$A,A製品!\$A\$2:\$D\$45,3,FALSE)では A製品!\$A\$2:\$D\$45が範囲を表しています。

なのでここをそっくりデリートして

ここにカーソルをおいたまま、新たに範囲選択することで 大体の問題は解決します。

### B製品への書き換えが うまくいかないときは

# 製品Bはさらに簡単

| 例題1:V | LookUpを使って  | て次の表を完成   | させてみ。  | よう!     |      |                  |
|-------|-------------|-----------|--------|---------|------|------------------|
| コード・  | 施設名  ▼      | A製品 ▼     | B製品 ▼  | C製品 ▼   |      |                  |
| 3322  | クリニック7      | 1980      | 1980   |         |      |                  |
| 5089  | 病院3         | 1636      | 1636   |         |      |                  |
| 6964  | 病院8         | 1905      | 1905   |         |      |                  |
| 1425  | 大病院7        | 730       | 730    |         |      |                  |
| 999   | 保健所10       | 1784      | 1784   |         |      |                  |
| 4118  | 中病院1        | 1355      | 1355   |         |      |                  |
|       |             |           |        |         |      | B製品のタブの名前をコピー    |
| 例題2;作 | 例題1で現れる     | #N/Aを0にして | てみよう(I | ferrorを | 吏って) | 半角等の違いでerrorでるので |
|       | 4100 / P h= | 120       | 1      | 200     | 074  | コピー推奨            |
| • •   | 例題1&2       | 例題3&4     | A製品 B  | 製品C     | 製品C  |                  |

| )4 | *     | : × ✓                   | fx  | =VLOOK | UP (@\$A:\$A | ,B製品!\$A | \$2:\$D\$42, | 3, FALSE) |    |
|----|-------|-------------------------|-----|--------|--------------|----------|--------------|-----------|----|
|    | 4     | D                       |     | 0      | D            |          | D            | 0         | II |
|    | А     | В                       |     | C      | D            | E        | F            | G         | H  |
| 1  | 例題1:\ | /LookUpを使っ <sup>~</sup> | て次の | 表を完成   | させてみ。        | よう!      |              |           |    |
| 2  |       |                         |     |        |              |          |              |           |    |
| 3  | コード・  | 施設名 🔹                   | A製品 | -      | B製品 🔻        | C製品 🔽    |              |           |    |
| 4  | 3322  | クリニック7                  |     | 1980   | 742          |          |              |           |    |
| 5  | 5089  | 病院 3                    |     | 1636   | 798          |          |              |           |    |

=VLOOKUP(@\$A:\$A,A製品!\$A\$2:\$D\$42,3,FALSE) この数式をのタブの部分である A製品をB製品に書き換え =VLOOKUP(@\$A:\$A,B製品!\$A\$2:\$D\$42,3,FALSE) にするだけ

(+)

# IFERRORを使いこなす

# ERROR邪魔ですよね?

| ▼<br>イド<br>ー | 施設名    | A製品 🔹 | B製品 - | C製品 - |
|--------------|--------|-------|-------|-------|
| 3322         | クリニック7 | 1980  | 742   | 394   |
| 5089         | 病院3    | 1636  | 798   | 240   |
| 6964         | 病院8    | 1905  | 685   | 1761  |
| 1425         | 大病院7   | 730   | 1570  | 333   |
| 999          | 保健所10  | 1784  | 724   | 793   |
| 4118         | 中病院1   | 1355  | #N/A  | #N/A  |

### IFERRORを 使います

=IFERROR(,0)という計算式でVルックアップ の式を囲みます errorの場合は0を表示するという意味です。

C4の数式を囲むと =IFERROR((VLOOKUP(@\$A:\$A,A製品!\$A\$2:\$D\$45,3,FALSE),0) となります。

VLOOKUPの式を先に計算させるため VLOOKUPの方も()で囲むので ()が二重になります。

# ERROR がのに!

| ▼<br>ド<br>ー<br>ニ | 施設名    | A製品  | B製品 - | C製品 🔽 |
|------------------|--------|------|-------|-------|
| 3322             | クリニック7 | 1980 | 742   | 394   |
| 5089             | 病院3    | 1636 | 798   | 240   |
| 6964             | 病院8    | 1905 | 685   | 1761  |
| 1425             | 大病院7   | 730  | 1570  | 333   |
| 999              | 保健所10  | 1784 | 724   | 793   |
| 4118             | 中病院1   | 1355 | #N/A  | #N/A  |

| コード・ | 施設名    | A製品 🔹 | B製品 🔽 | C製品 🔽 |
|------|--------|-------|-------|-------|
| 3322 | クリニック7 | 1980  | 742   | 394   |
| 5089 | 病院3    | 1636  | 798   | 240   |
| 6964 | 病院8    | 1905  | 685   | 1761  |
| 1425 | 大病院7   | 730   | 1570  | 333   |
| 999  | 保健所10  | 1784  | 724   | 793   |
| 4118 | 中病院1   | 1355  | 0     | 0     |

| ×例 | 題3セルCに            | こは数式がすで | に入ってい | います。1 | 1月の実績 | 貢グラフ | /を1    | 0ク             | リック | ク以 | 内で:    | 2月          | の実               | 績グ   | ラフ  | に書      | き捜     | 奥え     | てみ      | よう  | )           |    |     |               |   |   |
|----|-------------------|---------|-------|-------|-------|------|--------|----------------|-----|----|--------|-------------|------------------|------|-----|---------|--------|--------|---------|-----|-------------|----|-----|---------------|---|---|
| ※例 | 題4;20ク            | リック以内で先 | 期実績を  | 埋めてみ  | ょよう   |      |        |                |     |    |        |             |                  |      |     |         |        |        |         |     |             |    |     |               |   |   |
| 実績 | i <b>_</b> ↑      | 実績2     | 1月売上  | -     | 先期実   |      |        |                |     |    |        |             |                  |      |     |         |        |        |         |     |             |    |     |               |   |   |
|    | 213               | 保健所8    |       | 1259  |       |      |        |                |     |    |        |             |                  |      |     |         |        |        |         |     |             |    |     |               |   |   |
|    | 401               | クリニック5  |       | 887   |       |      |        |                |     |    |        |             | +                | = 11 |     | · ۲۰۰ – |        |        |         |     |             |    |     |               |   |   |
|    | 826               | 大病院1    |       | 1540  |       |      |        |                |     |    |        |             | ヮ                | 3り_  | ヒけ  | 25      | 7 /    |        |         |     |             |    |     |               |   |   |
|    | 999               | 保健所10   |       | 793   |       | 25   | 00 -   |                |     |    |        |             |                  |      |     |         |        |        |         |     |             |    |     |               |   |   |
|    | 1116              | クリニック9  |       | 404   |       | 23   | 00     |                |     |    |        |             |                  |      |     |         |        |        |         |     |             |    |     |               |   |   |
|    | 1172              | 保健所2    |       | 1791  |       | 20   | 00 —   |                |     |    |        |             |                  |      |     |         |        |        |         | _   |             |    |     |               |   |   |
|    | 1425              | 大病院7    |       | 333   |       |      |        |                |     |    |        |             |                  |      |     | 1       |        |        |         |     |             |    |     |               |   |   |
|    | 1513              | 大病院9    |       | 478   |       | 15   | 00 —   |                |     |    | 1      | 1           |                  |      |     |         | . 1    |        |         |     |             |    |     |               |   |   |
|    | 1609              | 大病院10   |       | 1469  |       | 10   | 00     |                |     |    |        |             |                  |      |     |         | ш      |        |         |     |             |    |     | 11            |   |   |
|    | 2405              | クリニック3  |       | 107   |       | 10   | 00 -   |                |     |    |        | П           |                  |      |     |         | П      |        |         |     |             |    |     |               |   |   |
|    | 2970              | 保健所5    |       | 1302  |       | 5    | 00 -   |                |     | L  | -      | ⊢           | _                | 41   | .+- | _       | 11     |        | Η÷.     |     |             |    |     | 44            |   |   |
|    | 3232              | 保健所4    |       | 1433  |       |      |        |                |     |    |        |             |                  | ш    | ш   | - 1     | ш      | L.     | н       |     |             |    | 11  |               |   |   |
|    | 3322              | クリニック7  |       | 394   |       |      | 0      |                |     |    |        |             |                  |      |     |         |        |        |         |     |             |    |     |               | • |   |
|    | 3657              | 大病院6    |       | 1310  |       |      | ر<br>۲ | · 00<br>1 · 00 | 7 F | 近7 | 1 0    | い<br>で      | -<br>し<br>に<br>し | 10   | 52  | S<br>別  | 71     | 2<br>迟 | cc<br>虎 | 5 1 | 以<br>S<br>S | 玩い | に 「 | 5 00 1<br>N N |   |   |
|    | 3791              | 大病院8    |       | 258   |       |      | ŧ      |                |     | 版  | 別<br>に | 建           | ⇒ ∰              | えって  | 抵   | 抵       | $\sim$ | 張      | 汚っ      | 病   | ξ İ         |    | 瓶 : | N N           |   |   |
|    | 3932              | 大病院4    |       | 633   |       |      | 72     | <u>т</u>       |     |    | 大<br>影 | <u>er</u> : |                  |      |     |         |        |        |         |     | -           |    | =   | . – .         |   |   |
|    | 4043              | クリニック1( | )     | 1317  |       |      |        |                | 7   |    |        |             | 5                | (    |     |         | 7      |        |         |     |             |    | 1   | 1 1           |   |   |
|    | 4190              | 保健所1    |       | 533   |       |      |        |                |     |    |        |             |                  |      |     |         |        |        |         |     |             |    |     |               |   |   |
|    | 4238              | 病院2     |       | 1382  |       |      |        |                |     |    |        |             |                  |      |     |         |        |        |         |     |             |    |     |               |   |   |
|    | 4362              | 病院10    |       | 90    |       |      |        |                |     |    |        |             |                  |      |     |         |        |        |         |     |             |    |     |               |   |   |
|    | 5089              | 病院3     |       | 240   |       |      |        |                |     |    |        |             |                  |      |     |         |        |        |         |     |             |    |     |               |   |   |
|    | 5131              | 病院4     |       | 1767  |       |      |        |                |     |    |        |             |                  |      |     |         |        |        |         |     |             |    |     |               |   |   |
|    | 5508              | クリニック1  |       | 1355  |       |      |        |                |     |    |        |             |                  |      |     |         |        |        |         |     |             |    |     |               |   |   |
|    | 5673              | 病院6     |       | 1483  |       |      |        |                |     |    |        |             |                  |      |     |         |        |        |         |     |             |    |     |               |   |   |
|    | 5785              | 大病院5    |       | 1871  |       |      |        |                |     |    |        |             |                  |      |     |         |        |        |         |     |             |    |     |               |   |   |
|    | 5879              | 保健所6    |       | 220   |       |      |        |                |     |    |        |             |                  |      |     |         |        |        |         |     |             |    |     |               |   |   |
|    | 6540              | 大病院3    |       | 742   |       |      |        |                |     |    |        |             |                  |      |     |         |        |        |         |     |             |    |     |               |   |   |
|    | 6560              | 保健所3    |       | 615   |       |      |        |                |     |    |        |             |                  |      |     |         |        |        |         |     |             |    |     |               |   |   |
|    | 6919              | 病院 9    |       | 1932  |       |      |        |                |     |    |        |             |                  |      |     |         |        |        |         |     |             |    |     |               |   |   |
|    | <mark>6935</mark> | 保健所7    |       | 233   |       |      |        |                |     |    |        |             |                  |      |     |         |        |        |         |     |             |    |     |               |   |   |
|    | 6964              | 病院8     |       | 1761  |       |      |        |                |     |    |        |             |                  |      |     |         |        |        |         |     |             |    |     |               |   |   |
|    | 例題1&2             | 例題3&4 A | 品 B製品 | C製品   | D製品 1 | 月実績  | D      |                | 2月実 | 績  | (+     | )           |                  |      |     |         |        |        | : [     | •   |             |    |     |               |   | - |

|      | А    | В                   | С              | D    | E        | F      | G      |
|------|------|---------------------|----------------|------|----------|--------|--------|
| 1    |      |                     |                |      |          |        |        |
| 2 施設 | コード  |                     | _ 績            | 先期実績 |          |        |        |
| 3    | 5508 | (ここをクリ              | ック。97          | 969  |          |        |        |
| 4    | 7081 | L/Ctrl+             | - <b>C</b> 51  | 1885 |          |        |        |
| 5    | 2405 |                     | 28             | 1103 |          |        |        |
| 6    | 8806 | / / · / / ·         | .)90           | 1632 |          |        |        |
| 7    | 401  | クリニック5              | 1280           | 1811 |          |        |        |
| 8    | 9136 | クリニック6              | 1711           | 1463 |          |        |        |
| 9    | 3322 | クリニック7              | 1569           | 1101 |          |        |        |
| 10   | 9183 | クリニック8              | 1396           | 382  |          |        |        |
| 11   | 1116 | クリニック9              | 1809           | 435  |          |        |        |
| 12   | 4043 | クリニック10             | 1924           | 82   |          |        |        |
| 13   | 8509 | 病院1                 | 1476           | 1603 |          |        |        |
| 14   | 4238 | 病院2                 | 1220           | 275  |          |        |        |
| 15   | 5089 | 病院3                 | 1406           | 649  |          |        |        |
| 16   | 5131 | 病院4                 | 1885           | 426  |          |        |        |
| 17   | 8578 | 病院5                 | 1328           | 355  |          |        |        |
| 18   | 5673 | 病院6                 | 1632           | 1931 |          |        |        |
| 19   | 9343 | 病院7                 | 1394           | 1801 |          |        |        |
| 20   | 6964 | 病院8                 | 1063           | 640  |          |        |        |
| 21   | 6919 | 病院9                 | 1036           | 1555 |          |        |        |
| 22   | 4362 | 病院10                | 1614           | 689  |          |        |        |
| 23   | 826  | 大病院1                | 1086           | 547  |          |        |        |
| 24   | 7455 | 大病院2                | 1307           | 711  |          |        |        |
| 25   | 6540 | 大病院3                | 1967           | 1666 |          |        |        |
| 26   | 3932 | 大病院4                | 1404           | 1263 |          |        |        |
| 27   | 5785 | 大病院5                | 1139           | 1826 |          |        |        |
| 28   | 3657 | 大病院6                | 1131           | 698  |          |        |        |
| 29   | 1425 | 大病院7                | 1232           | 1094 |          | /      |        |
| 30   | 3791 | 大病院8                | 1059           | 1899 |          |        |        |
| 31   | 1513 | 大病院9                | 1567           | 192  |          |        |        |
| 32   | 1609 | 大病院10               | 1460           | 386  |          |        |        |
| 20   | 4100 | /口 /由言に -1<br>2、2 / | 1079<br>制品 B制品 | 10日4 | D制品 1 日日 | 2結 D制口 | 1.2日宇结 |

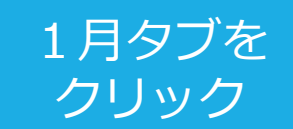

|         | А             | В                                   | С              | D    | Е       | F      | G    |
|---------|---------------|-------------------------------------|----------------|------|---------|--------|------|
| 1       | $\overline{}$ |                                     |                |      |         |        |      |
| 2       | 施設コード         |                                     |                |      |         |        |      |
| 3       | 5508          | ここ                                  | をクリ            | ックし  | CCtrl+V | 7      |      |
| 4       | 7081          | 最初のグ=                               | ラフを確           | 認して  | みてくる    | ださい    |      |
| 5       | 2405          |                                     |                |      |         |        |      |
| 6       | 8806          | ////                                | 1000           | 1004 |         |        |      |
| 7       | 401           | クリニック5                              | 1280           | 1811 |         |        |      |
| 8       | 9136          | クリニック6                              | 1711           | 1463 |         |        |      |
| 9       | 3322          | クリニック7                              | 1569           | 1101 |         |        |      |
| 10      | 9183          | クリニック8                              | 1396           | 382  |         |        |      |
| 11      | 1116          | クリニック9                              | 1809           | 435  |         |        |      |
| 12      | 4043          | クリニック10                             | 1924           | 82   |         |        |      |
| 13      | 8509          | 病院1                                 | 1476           | 1603 |         |        |      |
| 14      | 4238          | 病院2                                 | 1220           | 275  |         |        |      |
| 15      | 5089          | 病院 3                                | 1406           | 649  |         |        |      |
| 16      | 5131          | 病院4                                 | 1885           | 426  |         |        |      |
| 17      | 8578          | 病院 5                                | 1328           | 355  |         |        |      |
| 18      | 5673          | 病院 6                                | 1632           | 1931 |         |        |      |
| 19      | 9343          | 病院 7                                | 1394           | 1801 |         |        |      |
| 20      | 6964          | 病院8                                 | 1063           | 640  |         |        |      |
| 21      | 6919          | 病院 9                                | 1036           | 1555 |         |        |      |
| 22      | 4362          | 病院10                                | 1614           | 689  |         |        |      |
| 23      | 826           | 大病院1                                | 1086           | 547  |         |        |      |
| 24      | 7455          | 大病院2                                | 1307           | 711  |         |        |      |
| 25      | 6540          | 大病院3                                | 1967           | 1666 |         |        |      |
| 26      | 3932          | 大病院4                                | 1404           | 1263 |         |        |      |
| 27      | 5785          | 大病院5                                | 1139           | 1826 |         |        |      |
| 28      | 3657          | 大病院6                                | 1131           | 698  |         |        |      |
| 29      | 1425          | 大病院7                                | 1232           | 1094 |         |        |      |
| 30      | 3791          | 大病院8                                | 1059           | 1899 |         |        |      |
| 31      | 1513          | 大病院9                                | 1567           | 192  |         |        |      |
| 32      | 1609          | 大病院10                               | 1460           | 386  |         |        |      |
| <u></u> | ▶ 例題18        | 1日 / <del>中 二 日</del><br>(2 例題384 A | 1679<br>製品 B製品 | C製品  | D製品 1月第 | 尾續 D製品 | 2月実績 |

| D6 | •        | $\times \checkmark f_x$ | =VLOOKUP (@\$A:\$A | ,'D製品 1            | 1月実績 | '!\$A\$    | 2:\$D     | \$42, 3 | , FAL | SE)       |         |           |           |    |     |                            |    |    |                 |           |   |
|----|----------|-------------------------|--------------------|--------------------|------|------------|-----------|---------|-------|-----------|---------|-----------|-----------|----|-----|----------------------------|----|----|-----------------|-----------|---|
|    |          |                         |                    |                    |      |            |           |         |       |           |         |           |           |    |     |                            |    |    |                 |           |   |
|    | А        | В                       | С                  | D                  | E    | I          | Ĩ,        | (       | G     | Н         |         | Ι         |           | J  | -   | ]                          | K  |    | L               |           | М |
| 1  |          |                         |                    |                    |      |            |           |         |       |           |         |           |           |    |     |                            |    |    |                 |           |   |
| 2  |          |                         |                    |                    |      |            |           |         |       |           |         |           |           |    |     |                            |    |    |                 |           |   |
| 3  | ※例題3セルCに | こは数式がすでに                | こ入っています。           | 1月の実績              | グラフを | 10クリ       | ック        | 以内'     | で2丿   | ]の実       | 績グ      | ラフに       | 書き打       | 奐え | てみ  | よう                         |    |    |                 |           |   |
| 4  | ※例題4;20ク | リック以内で先期                | 期実績を埋めてみ           | ょよう                |      |            |           |         |       |           |         |           |           |    |     |                            |    |    |                 |           |   |
| 5  | 実績       | 実績2 🔹                   | 1月売上 🗾             | 先期実 <mark>、</mark> |      |            |           |         |       |           |         |           |           |    |     |                            |    |    |                 |           |   |
| 6  | 213      | 保健所 8                   | 1259               | 1259               |      |            |           |         |       |           |         |           |           |    |     |                            |    |    |                 |           |   |
| 7  | 401      | クリニック5                  | 887                | 887                |      |            |           |         |       | _         |         | 1 1 1 2 1 |           |    |     |                            |    |    |                 |           |   |
| 8  | 826      | 大病院1                    | 1540               | 1540               |      |            |           |         |       |           |         |           |           |    |     |                            |    |    |                 |           |   |
| 9  | 999      | 保健所10                   | 793                | 793                |      |            |           | -       | ~ _   | $-\infty$ | 性<br>切っ | ポタ        | -trl      | +c | ~   |                            |    |    |                 |           |   |
| 10 | 1116     | クリニック9                  | 404                | 404                |      |            |           |         |       |           | ×/ ]    |           |           |    | -   |                            |    |    |                 |           |   |
| 11 | 1172     | 保健所 2                   | 1791               | 1791               |      |            |           |         |       | D6        | 120     | Ctrl+     | V         |    |     |                            |    |    |                 |           |   |
| 12 | 1425     | 大病院 7                   | 333                | 333                |      |            |           |         |       |           |         |           |           |    |     |                            |    |    |                 | 11        |   |
| 13 | 1513     | 大病院 9                   | 478                | 478                |      | _          |           | _       | _     |           | _       |           |           | -  | _   | _                          |    | _  |                 |           |   |
| 14 | 1609     | 大病院10                   | 1469               | 1469               | 1000 |            |           |         |       |           |         |           | ш         |    |     |                            | Ш. |    |                 | цL.       |   |
| 15 | 2405     | クリニック3                  | 107                | 107                | 1000 | L L        |           |         |       |           |         |           |           |    | . 1 |                            | н. |    |                 | н         |   |
| 16 | 2970     | 保健所 5                   | 1302               | 1302               | 500  |            |           |         | -H    |           | 11      |           |           | -  |     |                            |    |    |                 | Η.        |   |
| 17 | 3232     | 保健所4                    | 1433               | 1433               |      |            |           | 111     |       |           |         | Ш. н      |           | L. |     | h I                        |    | 11 |                 | н         |   |
| 18 | 3322     | クリニック7                  | 394                | 394                | 0    |            |           |         |       |           |         |           | _         |    | ~ ~ |                            |    |    |                 | ~         |   |
| 19 | 3657     | 大病院6                    | 1310               | 1310               |      | 所院         | 4         | 院 (     | · 舌   | く 時       | 1       | 院 院       | 4         | 影  | 医睑  | い<br>い<br>に<br>に<br>に<br>の | 院  | 55 | 4               | 4         |   |
| 20 | 3791     | 大病院8                    | 258                | 258                |      | 来 大<br>健 病 | )<br>N    | 大声话     | に、して、 | シ振        | 1       | 病病        | ⇒<br>I    | 大振 | 大病・ | 抵 病                        | 大振 | 涱  | Ц<br>У          | ы<br>Г    |   |
| 21 | 3932     | 大病院4                    | 633                | 633                |      |            | $\square$ | L F     |       |           | I.      |           | $\square$ |    | 13  |                            | 17 |    | $ \rightarrow $ | $\square$ |   |
| 22 | 4043     | クリニック10                 | 1317               | 1317               |      |            | 7         |         |       | 1         | 7 J     |           | 4         |    |     |                            |    |    | 5               | 5         |   |
| 23 | 4190     | 保健所1                    | 533                | 533                |      |            |           |         |       |           |         |           |           |    |     |                            |    |    |                 |           |   |
| 24 | 4238     | 病院2                     | 1382               | 1382               |      |            |           |         |       |           |         |           |           |    |     |                            |    |    |                 |           |   |
| 25 | 4362     | 病院10                    | 90                 | 90                 |      |            |           |         |       |           |         |           |           |    |     |                            |    |    |                 |           |   |

|    | -        |                         |                    |                    |        |              |              |                  |     |           |                  |     |              |     |    |                 |   |
|----|----------|-------------------------|--------------------|--------------------|--------|--------------|--------------|------------------|-----|-----------|------------------|-----|--------------|-----|----|-----------------|---|
| D6 | •        | $\times \checkmark f_x$ | =VLOOKUP (@\$A:\$A | ,'D製品              | 1月実績   | '!\$A\$2:\$D | \$42, 3, FAI | LSE)             |     |           |                  |     |              |     |    |                 |   |
|    |          |                         |                    |                    |        |              | $\mathbf{X}$ |                  |     |           |                  |     |              |     |    |                 |   |
|    |          |                         |                    |                    |        |              |              |                  |     |           |                  |     |              |     |    |                 |   |
|    | А        | В                       | С                  | D                  | Е      | F            | G            | Н                |     | Ι         |                  | J   |              | K   |    | L               | М |
| 1  |          |                         |                    |                    |        |              |              | $\mathbf{N}$     |     |           |                  |     |              |     |    |                 |   |
| 2  |          |                         |                    |                    |        |              |              |                  |     |           |                  |     |              |     |    |                 |   |
| 3  | ※例題3セルCに | こは数式がすでに                | こ入っています。1          | 月の実績               | グラフを1  | 0クリック        | 以内で2         | 月の実績             | 責グラ | ラフに書      | 書き換;             | えてみ | メよう          |     |    |                 |   |
| 4  | ※例題4;20ク | リック以内で先期                | 期実績を埋めてみ           | よう                 |        |              |              |                  |     |           |                  |     |              |     |    |                 |   |
| 5  | 実績 ↓↑    | 実績2 🔹                   | 1月売上               | 先期実 <mark>、</mark> |        |              |              |                  |     |           |                  |     |              |     |    |                 |   |
| 6  | 213      | 保健所 8                   | 1259               | 1259               |        |              |              |                  |     |           |                  |     |              |     |    |                 |   |
| 7  | 401      | クリニック5                  | 887                | 887                |        |              |              | -                |     | 1 1° 2° - |                  |     |              |     |    |                 |   |
| 8  | 826      | 大病院1                    | 1540               | 1540               |        |              |              |                  |     |           |                  |     |              |     |    |                 |   |
| 9  | 999      | 保健所10                   | 793                | 793                |        |              |              |                  |     |           |                  |     |              |     |    |                 |   |
| 10 | 1116     | クリニック 9                 | 404                | 404                |        |              | 3            | を4               |     | 上大        | 掻う               | -   |              |     |    |                 |   |
| 11 | 1172     | 保健所 2                   | 1791               | 1791               |        |              |              | Ċ I              |     |           |                  |     |              |     |    |                 |   |
| 12 | 1425     | 大病院 7                   | 333                | 333                |        |              |              |                  |     |           |                  |     |              |     |    |                 |   |
| 13 | 1513     | 大病院 9                   | 478                | 478                |        |              |              |                  | _   |           |                  |     |              |     | _  |                 |   |
| 14 | 1609     | 大病院10                   | 1469               | 1469               | 1000 - |              |              |                  |     |           | Ш                |     |              | 11  |    |                 |   |
| 15 | 2405     | クリニック3                  | 107                | 107                |        | 111.1        |              |                  |     |           |                  | 1.1 |              | Ш.  |    |                 |   |
| 16 | 2970     | 保健所5                    | 1302               | 1302               | 500 -  |              |              |                  | He  |           |                  | -11 |              |     | _  |                 |   |
| 17 | 3232     | 保健所4                    | 1433               | 1433               |        |              | 111.1        | III i            |     | 1.11      | ш                | ъH  | L I          |     | лĿ |                 |   |
| 18 | 3322     | クリニック7                  | 394                | 394                | 0 -    |              |              |                  | _   |           | - 10             | ~   | <b>•</b> • • |     | _  | , t m           | • |
| 19 | 3657     | 大病院 6                   | 1310               | 1310               |        | 所院々          | 院 5 所        | く 院              | 1 ( | 际 院       | く院               | 影   |              |     | 影  | 7 7<br>2        |   |
| 20 | 3791     | 大病院 8                   | 258                | 258                |        | 果 大 ニ 健 病 ッ  | 大责保健         | こ大ッ病             | 5   | 病病        | シ病               | 大振  | 病 病          | 大が、 | 嶣  | 1 1<br>> >      |   |
| 21 | 3932     | 大病院 4                   | 633                | 633                |        |              | Ϋ́ΎΎΎΥ       | $\sum_{i=1}^{n}$ | i   |           | $\sum_{i=1}^{n}$ |     |              |     |    | $ \rightarrow $ |   |
| 22 | 4043     | クリニック10                 | 1317               | 1317               |        | 5            |              | 5                | 7 J |           | 11               |     |              |     |    | 5 5             |   |
| 23 | 4190     | 保健所1                    | 533                | 533                |        |              |              |                  |     |           |                  |     |              |     |    |                 |   |
| 24 | 4238     | 病院2                     | 1382               | 1382               |        |              |              |                  |     |           |                  |     |              |     |    |                 |   |
| 25 | 4362     | 病院10                    | 90                 | 90                 |        |              |              |                  |     |           |                  |     |              |     |    |                 |   |

|         | А      | В                   | С              | D                   | Е       |    | F   | G    |
|---------|--------|---------------------|----------------|---------------------|---------|----|-----|------|
| 1       |        |                     |                |                     |         |    |     |      |
| 2       | 施設コード  | 得意先                 | 2月実績           | 先期実績                |         |    |     |      |
| 3       | 5508   | クリニック1              | 197            | <u>96</u> 9         |         |    |     |      |
| 4       | 7081   | クリニック2              |                | 4 5                 |         |    |     |      |
| 5       | 2405   | クリニック3              | $\mathbb{D}^8$ | 4                   |         |    |     |      |
| 6       | 8806   | クリニック4              | 1090           | 16 <mark>3</mark> 2 |         |    |     |      |
| 7       | 401    | クリニック5              | 1280           | 1811                |         |    |     |      |
| 8       | 9136   | クリニック6              | 1711           | 1463                |         |    |     |      |
| 9       | 3322   | クリニック7              | 1569           | 1101                |         |    |     |      |
| 10      | 9183   | クリニック8              | 1396           | 382                 |         |    |     |      |
| 11      | 1116   | クリニック9              | 1809           | 435                 |         |    |     |      |
| 12      | 4043   | クリニック10             | 1924           | 82                  |         |    |     |      |
| 13      | 8509   | 病院1                 | 1476           | 1603                |         |    |     |      |
| 14      | 4238   | 病院 2                | 1220           | 275                 |         |    |     |      |
| 15      | 5089   | 病院3                 | 1406           | 649                 |         |    |     |      |
| 16      | 5131   | 病院4                 | 1885           | 426                 |         |    |     |      |
| 17      | 8578   | 病院 5                | 1328           | 355                 |         |    |     |      |
| 18      | 5673   | 病院6                 | 1632           | 1931                |         |    |     |      |
| 19      | 9343   | 病院 7                | 1394           | 1801                |         |    |     |      |
| 20      | 6964   | 病院8                 | 1063           | 640                 |         |    |     |      |
| 21      | 6919   | 病院9                 | 1036           | 1555                |         |    |     |      |
| 22      | 4362   | 病院10                | 1614           | 689                 |         |    |     |      |
| 23      | 826    | 大病院1                | 1086           | 547                 |         |    |     |      |
| 24      | 7455   | 大病院2                | 1307           | 711                 |         |    |     |      |
| 25      | 6540   | 大病院3                | 1967           | 1666                |         |    |     |      |
| 26      | 3932   | 大病院4                | 1404           | 1263                |         |    |     |      |
| 27      | 5785   | 大病院5                | 1139           | 1826                |         |    |     |      |
| 28      | 3657   | 大病院6                | 1131           | 698                 |         |    |     |      |
| 29      | 1425   | 大病院7                | 1232           | 1094                |         |    |     |      |
| 30      | 3791   | 大病院8                | 1059           | 1899                |         |    |     |      |
| 31      | 1513   | 大病院9                | 1567           | 192                 |         |    |     |      |
| 32      | 1609   | 大病院10               | 1460           | 386                 |         |    |     |      |
| <u></u> | ▶ 例題18 | 1日 / 由<br>2 例題384 A | 1079<br>製品 B製品 | C製品                 | D製品 1月雪 | 実績 | D製品 | 2月実績 |

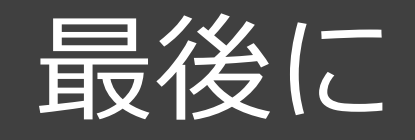

一度数式を組んでしまえば CSV出力したシートを更新するだけで数字が自動更新されます。

毎日csv出力をするだけで数字の進捗をグラフ化することもできます。 検索値さえあればいかなるデータももってくることが出来ます。 弄っていればなんとなくわかる様になるとおもいます。

よくわからなければ。いつでもご連絡ください。